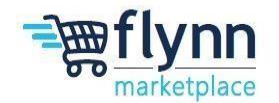

# **Update Preferred Payment Method**

### About this Guide

This guide is intended to show suppliers how to update/change their preferred payment method. Please see the following steps below on how to change your preferred payment method.

## This guide contains the following sections:

| Add a new Payment Method                      | 2  |
|-----------------------------------------------|----|
| Completing the Onboarding Form                |    |
| Payment Information                           | 7  |
| Indemnification                               | 10 |
| Certificate of Insurance                      | 11 |
| Tax Information                               | 12 |
| Submitting the Onboarding Form.               | 14 |
| Establish Multifactor Authentication          |    |
| Using Authentication via App                  |    |
| Google Chrome                                 | 15 |
| Microsoft Edge                                | 17 |
| FireFox                                       | 19 |
| <u>Using SMS (Text Message)</u>               | 20 |
| Establish Legal Entity and Add Payment Method | 21 |

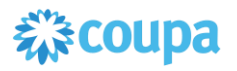

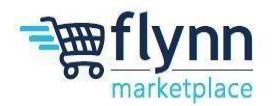

### Add a new Payment Method

1.) Click on Setup

| Invoices Orders Business Pr        | rofile Payments Setup |  |
|------------------------------------|-----------------------|--|
| Admin Connection Requests          |                       |  |
| Admin Connection                   |                       |  |
| Admin Remit-To                     |                       |  |
| Users                              |                       |  |
| Merge Requests                     |                       |  |
| Merge Suggestions                  |                       |  |
| Requests to Join                   |                       |  |
| Fiscal                             |                       |  |
| Representatives                    |                       |  |
| Early Pay                          |                       |  |
| Discounts                          |                       |  |
| sFTP Accounts                      |                       |  |
| cXML Errors                        |                       |  |
| sFTP File Errors<br>(to Customers) |                       |  |

- 2.) Click on Payment Methods
- 3.) If you have your multiple authentication created, please enter the 6- digit code sent to the Authenticator App/phone number provided when you created your account or use the authenticator app and click ok.
  - a. If you receive the below notification that means your multifactor has not been sent up yet. Please click on the Enable Multi Factor Authentication button provided.

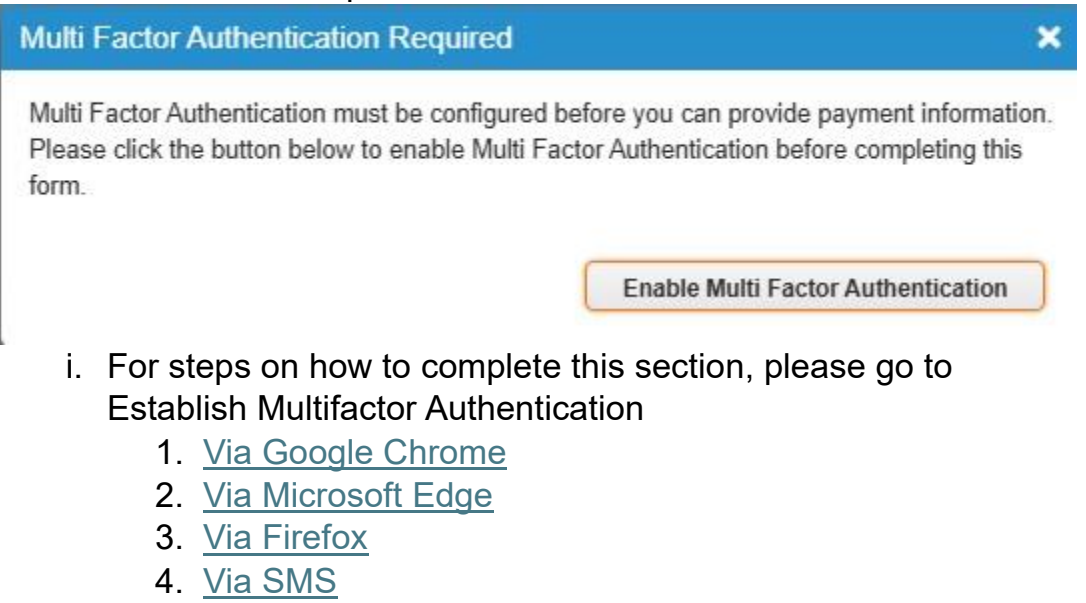

5.)

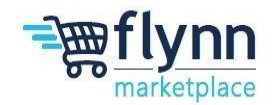

Update Preferred Payment Method Reference Guide

4.) Click on the Add Payment Method Button

| А           | dmin Remit-1                                             | 0                                       |                                                |                              |                         |    |
|-------------|----------------------------------------------------------|-----------------------------------------|------------------------------------------------|------------------------------|-------------------------|----|
| ι           | Jsers                                                    |                                         | Add Payment I                                  | Method                       |                         |    |
| Sele<br>men | ct the Legal Ent<br>u next to Legal                      | ity you ju<br>Entity and                | ist create by<br>d click next                  | from the                     | options in the drop dow | n  |
|             |                                                          |                                         |                                                |                              | ×                       |    |
|             | Add Pa                                                   | yment N                                 | lethod                                         |                              |                         |    |
|             | Legal Entity                                             | TEST                                    |                                                | ~                            |                         |    |
|             | Invoice From Address                                     | test<br>cleveland, OH,<br>United States | 44131                                          |                              |                         |    |
| :k          |                                                          |                                         |                                                | Next                         |                         |    |
| a           | . If no legal ent<br>between page<br>For <b>check pa</b> | ty is disp<br>s section                 | layed, pleas<br>to get this c<br>lick on the d | e go to <u>E</u><br>created. | establish Legal Entity  | nt |

b. For check payment, click on the drop down located next to Payment type and click on Address. If Remit Address is correct click on the blue Save and Continue button. Add a new Payment Method

| * Payment Type<br>That is your Rei  | Address V<br>Address<br>Bank Account                     |          |                                                                  |   |
|-------------------------------------|----------------------------------------------------------|----------|------------------------------------------------------------------|---|
| * Address Line                      | Virtual Card                                             | •        |                                                                  |   |
| * City                              | y                                                        |          | Recommended                                                      |   |
| State                               | Select an Option                                         | *        | If you receive payments to a<br>different location to where your |   |
| * Country/Region                    | United States                                            | ~        | address here.                                                    |   |
| 'hat is your Rei<br>'hich customers | mit-To Integration Code? (opt<br>s can use this account? | ional) 🕖 |                                                                  | > |
| Z Ali                               |                                                          |          |                                                                  |   |
| 🗹 Fly                               | nn Group - John Ellis  言                                 |          |                                                                  |   |
| Z Fly                               | nn Group - EMAIL TEST 💼                                  |          |                                                                  |   |
|                                     |                                                          |          | Cancel Save & Continu                                            |   |

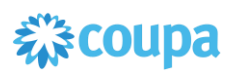

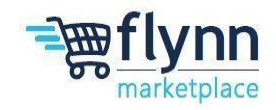

c. For **ACH payment**, click on the drop down located next to Payment type and click on **Bank Account**. Enter the state where your bank is located, Bank's name, account number, confirm account number, ACH routing number. If you do not have access to your bank's Wire/SWIFT information, please click on the check box labeled "My bank does not have a BIC code. Once the information has been filled out, click on the blue Save and Continue button.

| * Payment Type Bank Accou    | unt 🗸                            |   |                        |
|------------------------------|----------------------------------|---|------------------------|
| What are your Baddress       | etails? 🕧                        |   |                        |
| Lini Bank Acco<br>Countr     | States                           | • |                        |
| 2 State:                     | Select an Option                 | • | )                      |
| Bank Account Currency:       | USD                              | - |                        |
| Beneficiary Name:            | EXAMPLE VENDOR                   |   |                        |
| 3 Bank Name:                 |                                  |   |                        |
| Account Number:              |                                  |   | 0                      |
| 5 Confirm Account<br>Number: |                                  |   |                        |
| 6 ACH Routing Number:        |                                  |   | 0                      |
| Wire Routing Number:         |                                  |   | 0                      |
| SWIFT/BIC Code:              |                                  |   | 0                      |
| 7                            | My bank does not have a BIC code |   |                        |
| Branch Code:                 |                                  |   |                        |
| Bank Account Type:           | Business                         | - |                        |
| Supporting Documents         | Choose Files No file chosen      |   |                        |
| Email Address                |                                  |   | 0                      |
| Who is your Remit-To Co      | ntact? (optional)                |   | >                      |
| What is your Remit-To Ad     | ldress?                          |   |                        |
| Address Line                 | 1 123 STREET                     |   |                        |
| Cit                          | y CITY                           |   |                        |
| State                        | e OH                             |   |                        |
| Postal Code                  | e 12345                          |   |                        |
| Country/Region               | n United States                  |   | -                      |
| •                            |                                  |   | 8 •                    |
|                              |                                  |   | <u> </u>               |
|                              |                                  |   | Cancel Save & Continue |

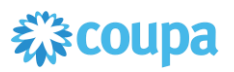

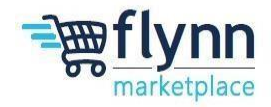

Update Preferred Payment Method Reference Guide

d. For payment via virtual credit card, click on the drop down located next to Payment type and click on Virtual Card. Enter a remit email address in the box located the right of Email Address. If your company processes credit card automatically, please click the appropriate check box. Once the information has been filled out, click on the blue Save and Continue button.

|                                                       |                                                                          |                                                                                                    | 3 4                                            |                                    |
|-------------------------------------------------------|--------------------------------------------------------------------------|----------------------------------------------------------------------------------------------------|------------------------------------------------|------------------------------------|
|                                                       | * Payment Type                                                           | /irtual Card 🖌                                                                                                    |                                                | <u> </u>                           |
|                                                       | Virtual Card inform                                                      | nation                                                                                                    |                                                |                                    |
|                                                       | 1 • Email<br>Process crea<br>autom                                       | Address                                                                                                    |                                                |                                    |
|                                                       | What is your Rem                                                         | it-To Address?                                                                                                    |                                                |                                    |
|                                                       | Addr                                                                     | ess Line 1 123 STREET                                                                                                    |                                                |                                    |
|                                                       |                                                                          | City CITY                                                                                                    |                                                | _                                  |
|                                                       |                                                                          | State OH                                                                                                    |                                                | _                                  |
|                                                       | P                                                                        | ostal Code 12345                                                                                                    |                                                |                                    |
|                                                       | Coun                                                                     | try/Region United States                                                                                                    |                                                | -                                  |
|                                                       | 4                                                                        |                                                                                                    |                                                |                                    |
| 6.) Click th                                          | he blue Next b                                                           | utton.                                                                                                    |                                                | Cancel Save & Continue             |
|                                                       |                                                                          | Add a new Payme                                                                                                    | nt Method                                      | ×                                  |
| Payment Met                                           | thod let your customers knov                                             | Add a new Payme                                                                                                    | ent Method                                     | ×<br>Add Payment Method            |
| Payment Met<br>Method to ad                           | thod let your customers knov<br>dd more locations, otherwise<br>hod Name | Add a new Paymer                                                                                                    | ces. Click Add Payment                         | ×                                  |
| Payment Met<br>Method to ad<br>'ayment Meth<br>ddress | thod let your customers know<br>dd more locations, otherwise<br>hod Name | Add a new Paymer<br>where to send payment for their invoi<br>click Next.<br>Remit-To Address<br>test<br>cleveland<br>OH<br>44131<br>United States                        | ces. Click Add Payment<br>Status<br>Active     | Add Payment Method Manage          |
| Payment Met<br>Method to ad<br>dress                  | thod let your customers know<br>Id more locations, otherwise<br>hod Name | Add a new Paymer v where to send payment for their invoid click Next.    Remit-To Address   test cleveland OH 44131 United States   123 cleveland OH 44131 United States | ces. Click Add Payment  Status  Active  Active | × Add Payment Method Manage Manage |

7.) Click the blue Done button.

Add a new Payment Method

| For many countries/regions including different shipping details on the invoice is required if they are different to where<br>your legal entity is registered. |        |                         | nip From |
|----------------------------------------------------------------------------------------------------|--------|-------------------------|----------|
| Title                                                                                                    | Status |                         |          |
| test<br>cleveland<br>OH<br>44131<br>United States                                                                                                    | Active |                         | Manage   |
|                                                                                                    |        | Deactivate Legal Entity | Done     |

Cancel Next

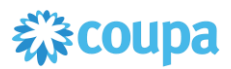

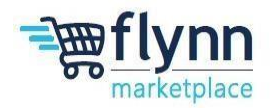

8.) Click the blue Add Now button.

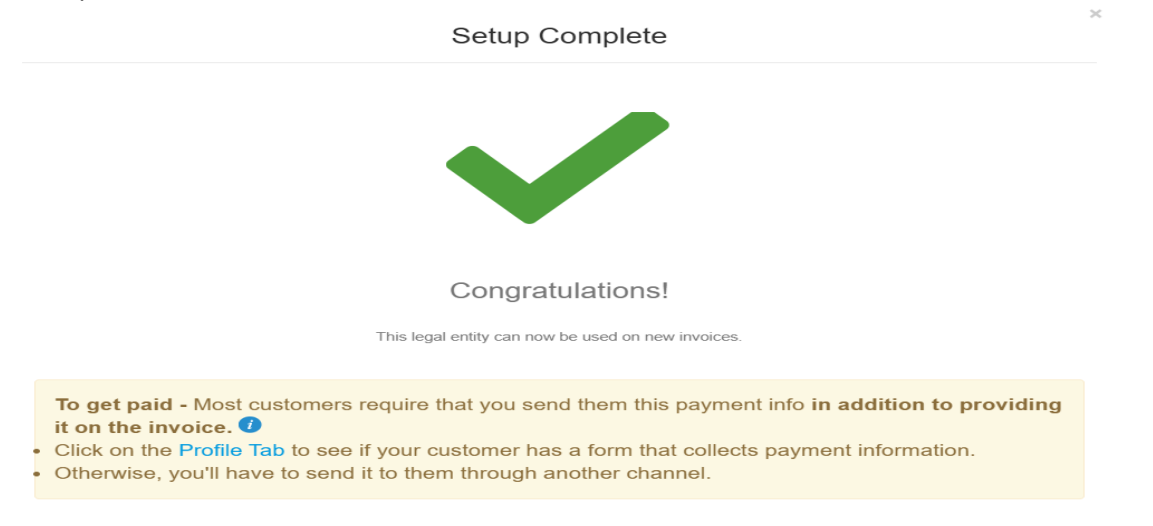

Add Later

Add N

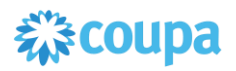

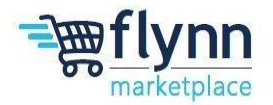

### **Completing the Information Request Form: Payment Information**

1.) Click the word Notifications in the top right corner

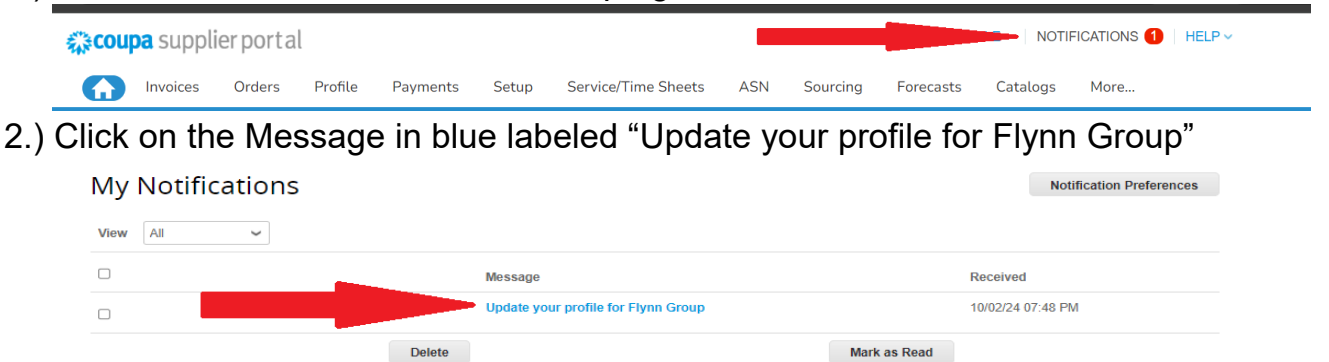

3.) Under the current RTA status change the status from active to inactive

| If a new RTA is being created, ensure that the old RTA is inactivated using the RTA Status Field as below | 8 | If a new RTA is being created, ensure that the old RTA is inactivated using the RTA Status Field as below | 8 |
|----------------------------------------------------------------------------------------------------|---|----------------------------------------------------------------------------------------------------|---|
| RTA Status                                                                                                |   | RTA Status                                                                                                |   |
| Active                                                                                                    |   | Inactive ~                                                                                                |   |
| Active                                                                                                    |   | Active                                                                                                    |   |
| Inactive                                                                                                  |   | Inactive                                                                                                  |   |
|                                                                                                    |   |                                                                                                    |   |
|                                                                                                    |   |                                                                                                    |   |

# 4.) Click the Add Remit to button

Remit-To Addresses

A

Add Remit-To

| dd one or more Remit-To Addresses by eith | er filling out a new Compliant Invoicing | Form or choosing an Existing Remit-To Address. |  |
|-------------------------------------------|------------------------------------------|------------------------------------------------|--|
|                                           |                                          |                                                |  |

# 5.) Click Add Payment Method

a. If your information is already populated, click on the box to the left, till it shows as a blue checkbox and hit Add Selected

How would you like to be paid?

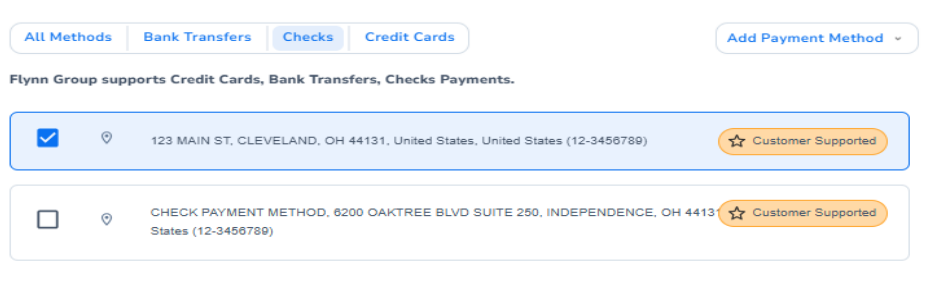

Add Selected

Cancel

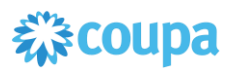

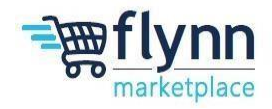

- 6.) Under the Remit-to Address now that a remit address has been entered, click on the drop down located under payment type:
  - a. For payment via **ACH** 
    - i. Click on the drop down under Payment Type
    - ii. Select from the two available terms options.
    - iii. Under Remit To Contact Email enter a good remit email address.
    - iv. Under Remit To Phone Number, enter a good phone number in the format +1(XXX)XXX-XXXX.
    - v. Under Account Type, enter either Checking or Savings
    - vi. Check the box, labeled "Does the vendor accept these conditions?"
  - b. For payment via virtual card,
    - i. Click on the drop down under Payment Type, select the option Net 20 via AP Card (ePay)
    - ii. Under Remit To Contact Email enter a good remit email address.
    - iii. Under Remit To Phone Number, enter a good phone number in the format +1(XXX)XXX-XXXX.
    - iv. Under Account Type, enter either Checking or Savings.
    - v. Check the box, labeled "Will the vendor have the ability to accept MasterCard Payments?"
    - vi. Check the box, labeled "Does the vendor accept these conditions?"

| Active                                                   | ~                                                                                                   |
|----------------------------------------------------------|----------------------------------------------------------------------------------------------------|
|                                                          |                                                                                                    |
| Payment Type                                             |                                                                                                    |
| Net 20 via AP Card (ePay)                                | * ~                                                                                                 |
| Net 60 via ACH                                           |                                                                                                    |
| 2%/20 Net45 via ACH                                      |                                                                                                    |
| Net 20 via AP Card (ePay)                                | In the select the applicable payment terms. Flynn's preferred Payment Type is ACH.                  |
|                                                          | term combinations are not suitable for your business, select "Other" from the Payment Type drop dow |
| Remit To Contact Email                                   | Flynn to review.                                                                                    |
| Other<br>Remit To Contact Email                          | Flynn to review.                                                                                    |
| Other<br>Remit To Contact Email<br>Remit To Phone Number | Flynn to review.                                                                                    |
| Remit To Contact Email Remit To Phone Number             | Flynn to review.                                                                                    |

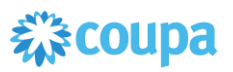

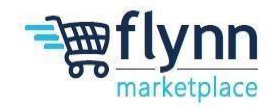

- c. For payment via **check** 
  - i. Click on the drop down under Payment Type, select the option Other
  - ii. Under Other Payment Method and Term, type in Check at preferred terms.
  - iii. Under Remit To Contact Email enter a good remit email address.
  - iv. Under Remit To Phone Number, enter a good phone number in the format +1(XXX)XXX-XXXX.
  - v. Under Account Type, enter either Checking or Savings.

| Other                                                                                       | × ~         |                                                                                                    |
|---------------------------------------------------------------------------------------------|-------------|----------------------------------------------------------------------------------------------------|
| Net 60 via ACH                                                                              | 1           |                                                                                                    |
| 2%/20 Net45 via ACH                                                                         |             |                                                                                                    |
| Net 20 via AP Card (ePay)                                                                   | hd<br>te    | then select the applicable payment terms. Flynn's preferred Payment Type is ACH.                    |
| Other                                                                                       | Fly         | inn combinations are not solitable for your obsiness, select. Other morn their ayment type drop dow |
|                                                                                             |             |                                                                                                    |
| * Remit To Contact Email                                                                    |             | 0                                                                                                   |
| * Remit To Contact Email                                                                    |             |                                                                                                    |
| Remit To Contact Email  Remit To Phone Number  +1(XXX)XXX-XXXX is the require               | red format. |                                                                                                    |
| Remit To Contact Email  Remit To Phone Number  +1(000)00X-2000X is the requir  Account Type | red format. |                                                                                                    |

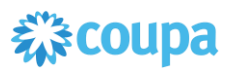

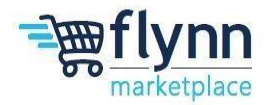

### **Completing the Information Request Form: Indemnification**

- 1.) Review the Indemnification section
  - a.) Click the box located under Does the vendor accept these conditions?
  - b.) Enter your name and position in the text box below Name and title of individual accepting conditions on behalf of vendor

| 1 | * Does the vendor accept these conditions?               |                 |
|---|----------------------------------------------------------|-----------------|
|   | * Name and title of individual accepting conditions on b | ehalf of vendor |
| 2 |                                                          |                 |

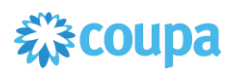

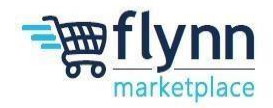

### **Completing the Information Request Form: Certificate of Insurance**

- 1.) After filling out the Remit-To Address, you will need to add a **Certificate of Insurance** if applicable.
  - a. If you do not have Certificate of Insurance
    - 1. Select No drop the drop down
    - 2. Click the check box labeled "Does the supplier accept this condition?"

| No                                                     | ×                                                                                                    |
|--------------------------------------------------------|----------------------------------------------------------------------------------------------------|
| Yes                                                    |                                                                                                    |
| No                                                     | ge as required by the state in which the work will be performed, with Statutory Limits, and Employer's Liability Insuran            |
| with minimum limit of \$1,0                            | 00,00 per accident for bodily injury or disease.                                                                                    |
|                                                        |                                                                                                    |
|                                                        |                                                                                                    |
| If you do not have liability i                         | insurance or do not provide the requested information you may not be approved as a supplier for Flynn Group                         |
| If you do not have liability i                         | insurance or do not provide the requested information you may not be approved as a supplier for Flynn Group                         |
| If you do not have liability i                         | insurance or do not provide the requested information you may not be approved as a supplier for Flynn Group                         |
| If you do not have liability i * Does the supplier acc | insurance or do not provide the requested information you may not be approved as a supplier for Flynn Group<br>:ept this condition? |

b. If you do have a Certificate of Insurance select **Yes** and fill out the required information.

Please have Certificate Holder listed as:

Flynn Restaurant Group Attn: Risk 6200 Oak Tree Blvd Suite 250 Independence, OH 44131

|                                   | Certificate of Insurance | * Certificate of Liabi              | ility Insurance |
|-----------------------------------|--------------------------|-------------------------------------|-----------------|
| * Add Certificate of<br>Insurance | Select Ves               | Effective Date<br>* Expiration Date | mm/dd/yy        |
|                                   | No                       | * Attachments<br>Description        | Add File        |

Note that if you do not have a certificate of insurance you may not be approved as a supplier for Flynn. Please coordinate directly with Flynn for this matter.

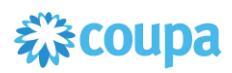

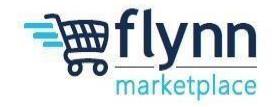

### **Completing the Information Request Form: Tax Information**

- 1.) The next fields you need to complete are the Tax Information/Registration fields.
- 2.) Under **Tax Information**, choose the type of organization that you have by clicking on the drop down below "**Organization Type**" (i.e., corporation, individual, partnership, etc).

| Tax Information     |   |
|---------------------|---|
| Organization Type   |   |
|                     | v |
| Corporation         |   |
| Foreign Corporation |   |
| Individual          |   |
| Foreign Individual  |   |
| Partnership         | - |
| Foreign Partnership | _ |

### 3.) Tax Registration

- a. Click Add Tax Registration
- b. Select United States from the drop down located to the right of County
- c. Enter your tax ID or Social Security number with dashes, is the text box located to the right of Number

| * <b>T</b> | ax Registrations                                          |
|------------|-----------------------------------------------------------|
| USE        | this sector to add all your applicable tax registrations. |
| 4          | Add Tax Registration                                      |
| *Ti        | ax Registration                                           |
|            | Country                                                   |
|            | <u> </u>                                                  |
|            |                                                           |
|            | Tax ID                                                    |
|            |                                                           |
|            |                                                           |
|            |                                                           |
|            | Local                                                     |
|            |                                                           |
|            |                                                           |
|            |                                                           |

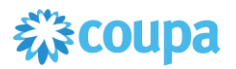

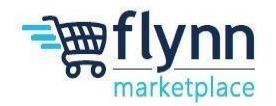

# 4.) Tax Certificate

- a. Select your tax type (W8 or W9)
- b. Click on the blue word File
- c. Click the blue word Browse to find your copy of your W8 or W9 to upload into Coupa

| * Type                |      |   |  |
|-----------------------|------|---|--|
|                       |      | ~ |  |
|                       |      |   |  |
|                       |      |   |  |
| * Attachm             | ents |   |  |
| * Attachm<br>Add File | ents |   |  |
| * Attachm<br>Add File | ents | × |  |

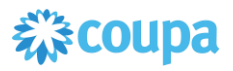

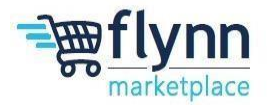

### **Submitting the Information Request Form**

1.) Once all information is completed, scroll to the bottom and click Submit for approval.

| Decline | Save | Submit for Approval |  |
|---------|------|---------------------|--|

Once the Flynn team approves your account change it will reflect on your account. Ensure that all information is filled out in full and correctly to avoid delays and refusals. Note that although some Information is optional, Flynn strongly recommends you fill out all of the fields for a better user experience.

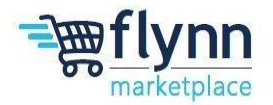

### Establish Multifactor Authentication via Authenticator App on Google Chrome

1.) Log in to the Coupa Supplier Portal (CSP). Hower your mouse over your name located in the top right cover, two options will appear. Click on the Account Settings option.

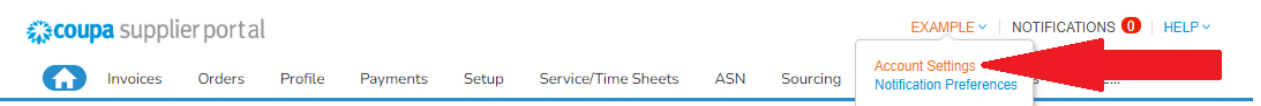

- 2.) Select the third option on the left side under My Account labeled "Security & Multi Factor Authenticator"
- 3.) Add the relevant extension to your browser:
  - a. Google Chrome extension authenticator
- 4.) In Coupa, a pop up labeled "Multifactor Authentication via App" will appear
- 5.) Copy the Security Key password shown **underneath** the QR code
- 6.) How to enter the information into the chrome extension:
  - a. Click the extension icon then Authenticator

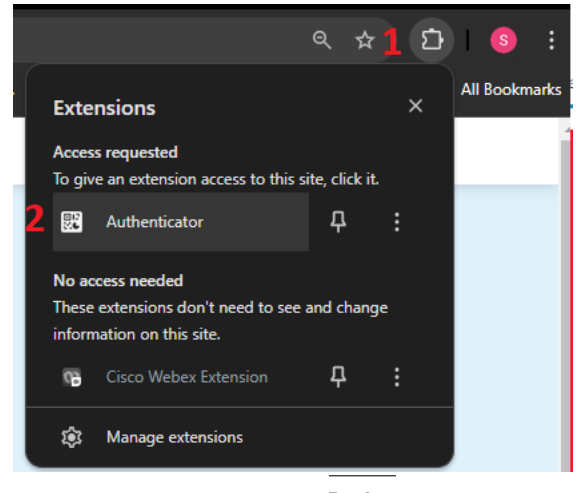

- b. Click the pencil icon
- c. Click on the "+" icon

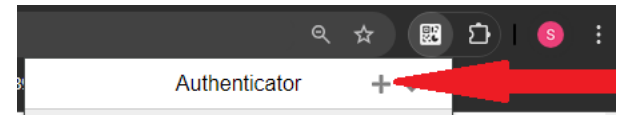

- d. Click on "Manual Entry" option
- e. Under Issuer: Type in "Coupa Supplier Portal"
- f. Under Secret, Paste you Special Key
- g. Hit Ok
  - i. Note, a new 6-digit code will now appear every 30 seconds

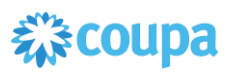

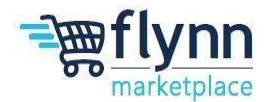

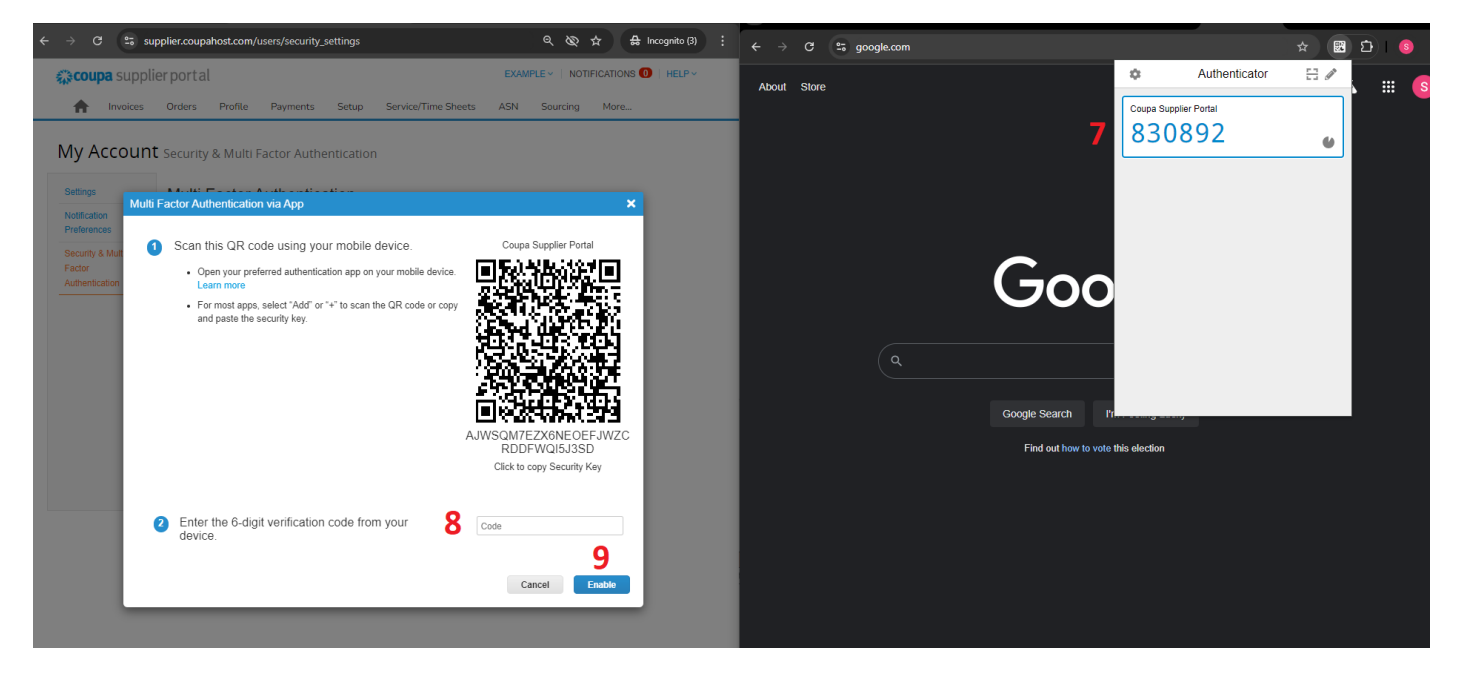

- 7.) In your browser with the Authenticator App, copy of the 6 digit code
- 8.) In Coupa, paste the 6 digit code in the text box to the right of step 2
- 9.) Click Enable
- 10.) A pop up label "Save Your Back Up Codes" will appear, save these via downloading or printing depending on your personal preference.
- 11.) Click the "X" in the top right corner of "Save Your Back Up Codes"
- 12.)Continue back to step 4 on Page 3

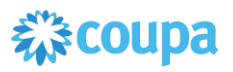

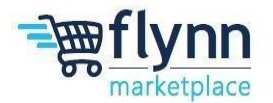

#### Establish Multifactor Authentication via Authenticator App on Microsoft Edge

1.) Log in to the Coupa Supplier Portal (CSP). Hower your mouse over your name located in the top right cover, two options will appear. Click on the Account Settings option.

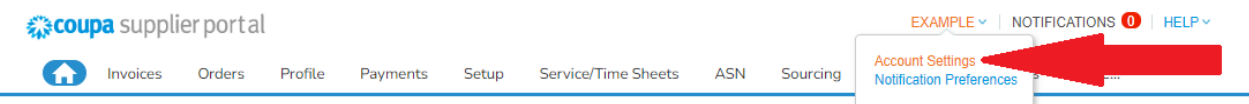

- 1.) Select the third option under My Account labeled "Security & Multi Factor Authenticator"
- 2.) Add the relevant extension to your browser: a.Microsoft Edge extension authenticator
- 3.) In Coupa, a pop up labeled "Multifactor Authentication via App" will appear
- 4.) Copy the Security Key password shown underneath the QR code
- 5.) How to enter the information into the extension:
  - a.click the extension icon then Authenticator

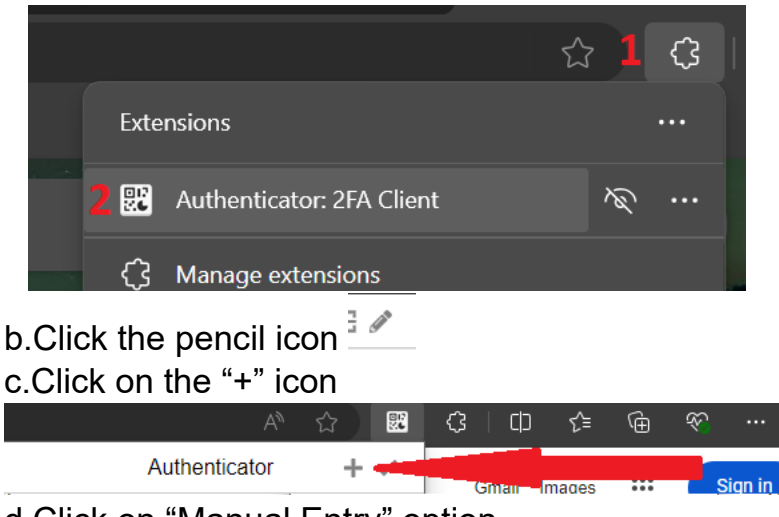

d.Click on "Manual Entry" option

e.Under Issuer: Type in "Coupa Supplier Portal"

f.Under Secret, Paste you Special Key

g.Hit Ok

i. Note, a new 6-digit code will now appear every 30 seconds

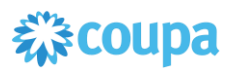

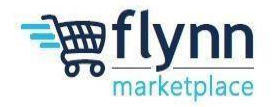

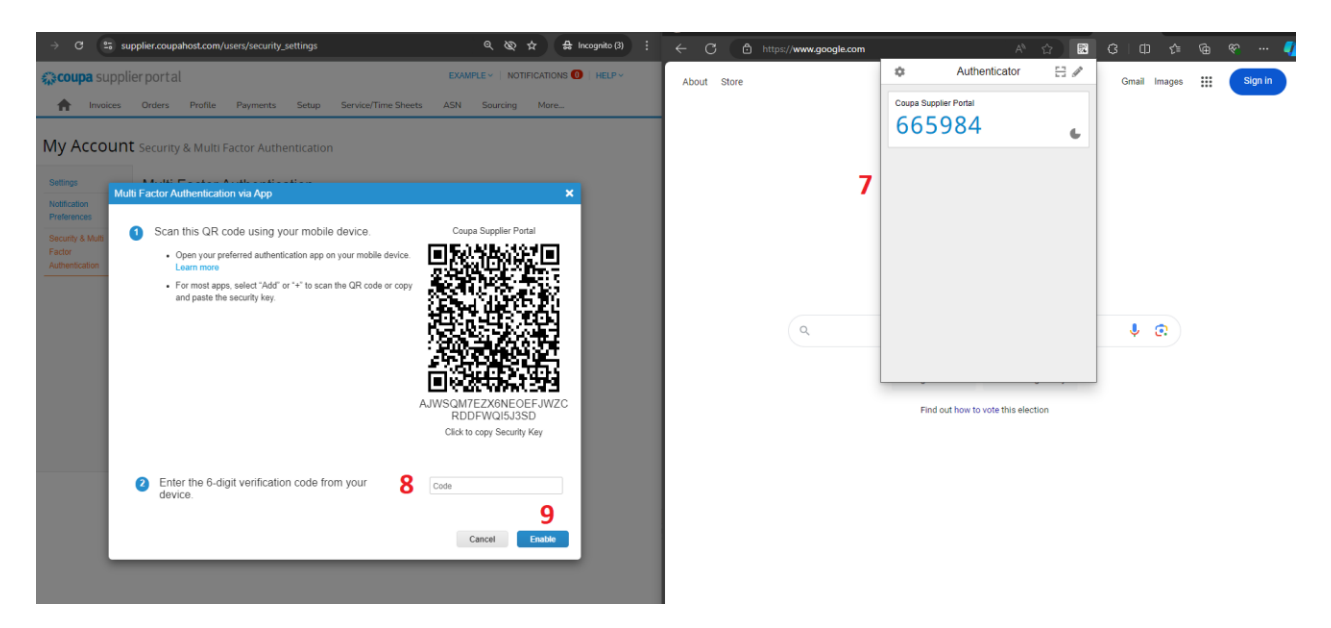

- 6.) In your browser with the Authenticator App, copy of the 6 digit code
- 7.) In Coupa, paste the 6 digit code in the text box to the right of step 2
- 8.) Click Enable
- 9.) A pop up label "Save Your Back Up Codes" will appear, save these via downloading or printing depending on your personal preference.
- 10.) Click the "X" in the top right corner of "Save Your Back Up Codes"
- 11.)Continue back to step 4 on Page 3

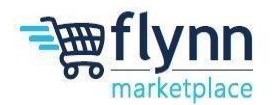

### Establish Multifactor Authentication via Authenticator App on FireFox

1.)Log in to the Coupa Supplier Portal (CSP). Hower your mouse over your name located in the top right cover, two options will appear. Click on the Account Settings option.

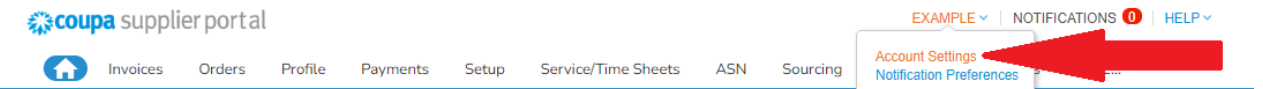

- 2.) Select the third option under My Account labeled "Security & Multi Factor Authenticator"
- 3.) Add the relevant extension to your browser:

a. Mozilla Firefox extension authenticator

- 4.) In Coupa, a pop up labeled "Multifactor Authentication via App" will appear
- 5.) Copy the Security Key password shown underneath the QR code
- 6.) How to enter the information into the extension:

a. Click the extension icon then Authenticator

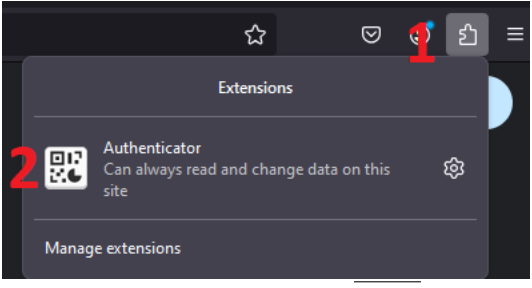

- b. Click the pencil icon
- c. Click on the "+" icon

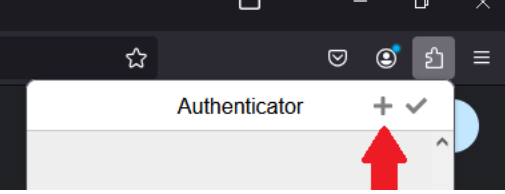

- d. Click on "Manual Entry" option
- e. Under Issuer: Type in "Coupa Supplier Portal"
- f. Under Secret, Paste you Special Key
- g. Hit Ok
  - i. Note, a new 6-digit code will now appear every 30 seconds

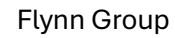

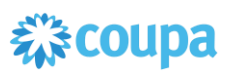

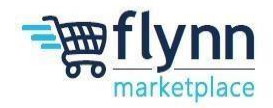

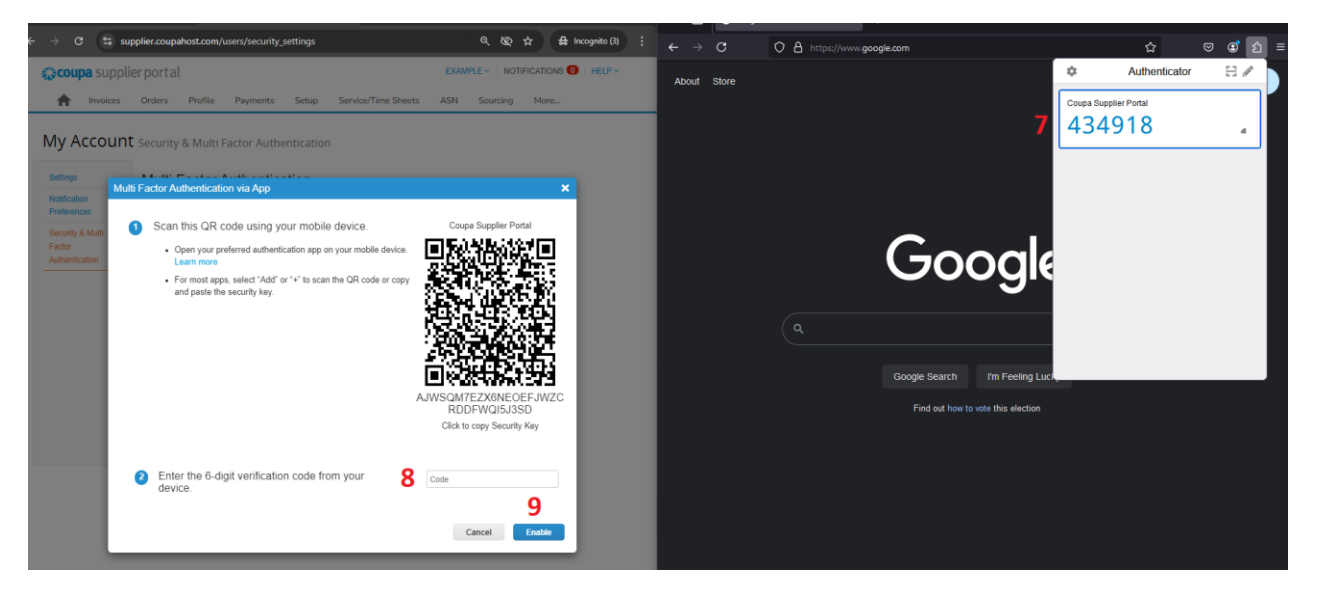

- 7.) In your browser with the Authenticator App, copy of the 6 digit code
- 8.) In Coupa, paste the 6 digit code in the text box to the right of step 2
- 9.) Click Enable
- 10.) A pop up label "Save Your Back Up Codes" will appear, save these via downloading or printing depending on your personal preference.
- 11.) Click the "X" in the top right corner of "Save Your Back Up Codes"
- 12.)Continue back to step 4 on Page 3

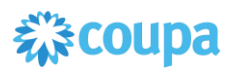

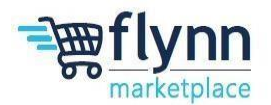

### **Establish Multifactor Authentication via SMS**

1.) Log in to the Coupa Supplier Portal (CSP). Hower your mouse over your name located in the top right cover, two options will appear. Click on the Account Settings option.

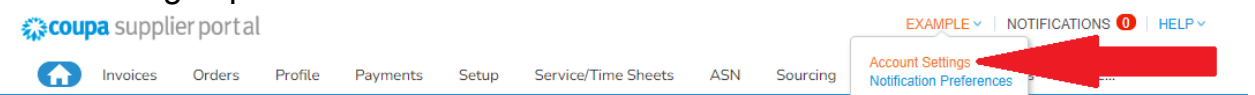

- 2.) Select the third option on the left side under My Account labeled "Security & Multi Factor Authenticator"
- 3.) In Coupa, a pop up labeled "Multifactor Authentication via App" will appear, click on the cancel button in the button right.
- 4.) Click on the Circle located to the right of "Via Text Message"

| Settings                    | Multi Factor Authentication                                             |
|-----------------------------|-------------------------------------------------------------------------|
| Notification<br>Preferences | For Payment Changes (Required for changing Legal Entity or Remit-To     |
| Security & Multi            | O For Both Account Access (Login) and Payment Changes                   |
| Factor<br>Authentication    | Via Authenticator App                                                   |
|                             | Use an Authenticator App available from your mobile phone<br>app store. |
|                             | Via Text Message                                                        |
|                             | Use a code sent via text message to your phone number.                  |
|                             | Recent Login Activity                                                   |
|                             | 10/02/24 (02:12 PM) - Chrome - Windows - 4.35.118.166                   |

My Account Security & Multi Factor Authentication

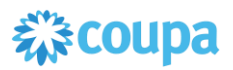

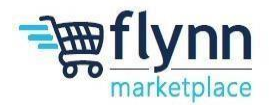

| Multi F | actor Authentication via SMS                                          |                    |                          | ×                            |
|---------|-----------------------------------------------------------------------|--------------------|--------------------------|------------------------------|
| 1       | A code will be sent to your phone as a Message (SMS rates may apply). | an SMS Text 3      | Phone Number +1 12345678 | 391                          |
| 2       | Confirm Recaptcha                                                     | i'm not a ro       | bot<br>Send C            | reCAPTCHA<br>Privacy · Terma |
| 3       | Enter the 6-digit verification code sen                               | t to your phone. 6 |                          |                              |
|         |                                                                       |                    | Cancel                   | Enable                       |

- 5.) Enter you phone number into the box provided, DO NOT REMOVE THE +1
- 6.) Click and complete the reCAPTCHA
- 7.) Click "Send Code"
- 8.) Enter the 6-digit code that was sent to you phone
- 9.) Click Enable
- 10.) A pop up label "Save Your Back Up Codes" will appear, save these via downloading or printing depending on your personal preference.
- 11.) Click the "X" in the top right corner of "Save Your Back Up Codes"
- 12.) Continue back to step 4 on Page 3

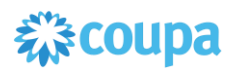

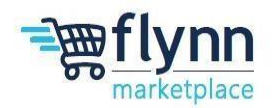

### **Establish Legal Entity**

1.) Click the word Business Profile then click on Legal Entities

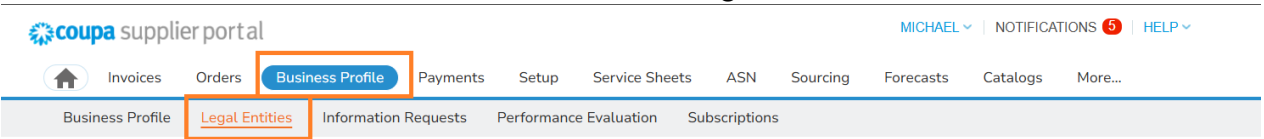

- 2.) A pop up will appear labeled "Multi Factor Authentication", enter the six code that was sent to your cell phone or authenticator app/extension in the box provided
- 3.) Hit the blue Ok button
- 4.) Click the Create Button

| Click the Cl     | cale Du        | lion          |          |             |                 |              |          |           |           |        |        |  |
|------------------|----------------|---------------|----------|-------------|-----------------|--------------|----------|-----------|-----------|--------|--------|--|
| 🗱 coupa suppl    | ierportal      |               |          |             |                 |              |          | MICHAEL   | NOTIFICAT | IONS 🍤 | HELP ~ |  |
| f Invoices       | Orders Bus     | iness Profile | Payments | Setup       | Service Sheets  | ASN          | Sourcing | Forecasts | Catalogs  | More   |        |  |
| Business Profile | Legal Entities | Information I | Requests | Performance | e Evaluation Su | Ibscriptions |          |           |           |        |        |  |
| Legal Enti       | ties           |               |          |             |                 |              |          |           |           |        |        |  |
| Create           |                |               |          |             |                 |              |          | earch     |           | Q 7    | :      |  |

- 5.)Enter your business's legal name in the box underneath Legal Entity Name
- 6.)Click on the drop-down box located underneath County/Region, scroll down and click on United States
- 7.)Under Tax Registration, below County/Region, scroll down and click on United States then below Tax ID enter the business's EIN or SSN
- 8.)Under Address Line 1, enter the street address of business
- 9.)Under City, enter the city business is in
- 10.)Under State, from the drop down select the state the business is in
- 11.)Under Postal Code, enter the postal code the business is in
- 12.)Ensure Ship From Address check box is clicked
- 13.)Click Save
- 14.)Continue to step 5, page 3

| Legal Entity Name                 |                                | * Country/Re         | gion                      |                  |
|-----------------------------------|--------------------------------|----------------------|---------------------------|------------------|
| rest                              |                                | United State         | 25                        |                  |
| <b>D</b>                          |                                |                      |                           |                  |
|                                   |                                | Tax ID               |                           |                  |
| laited States                     |                                |                      |                           |                  |
| Jnited States                     |                                |                      |                           |                  |
|                                   |                                | U I don't ha         | ve a Tax ID Number        |                  |
|                                   |                                |                      |                           |                  |
|                                   |                                |                      | (+) Ad                    | d Tax Registrati |
| Invoice From Address              |                                |                      |                           |                  |
| Please enter the address that you | invoice from or the address th | at you receive maile | d and in-person payments. | ~                |
| Country/Region                    | * Address Line 1               |                      | Address Line 2            |                  |
| United States                     | •                              |                      |                           | Œ                |
| * City                            | * State                        |                      | * Postal Code             |                  |
| City                              |                                | -                    |                           |                  |
|                                   |                                | ·                    |                           |                  |
| Invoice From Code <sub>()</sub>   | Preferred Language             | 2                    |                           |                  |
|                                   | English (US)                   | •                    |                           |                  |
|                                   |                                |                      |                           |                  |
| Chin From Addrocc                 |                                |                      |                           |                  |
| Please enter the physical address | that your goods are shipped fr | om? This can be a w  | varehouse address.        | ~                |
|                                   |                                |                      |                           |                  |
|                                   |                                |                      |                           |                  |